# Electronic Bid Submission (EBS) User Guide for City of Sarasota, Florida

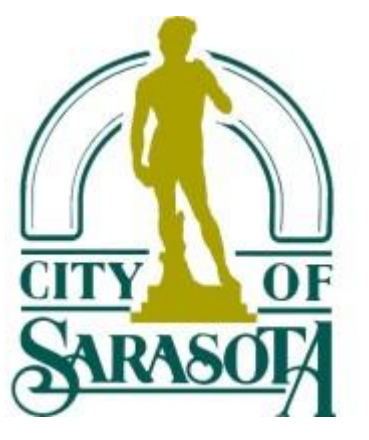

Cha

Prior to submitting a bid:

\*\*\*If you received an email notification for this solicitation, you are "Following" this solicitation and no additional action is needed.\*\*\*

 If you <u>did not receive an email notification</u> for this solicitation, <u>select "Follow and receive</u> <u>Addendum" to ensure you receive any additional information added to the solicitation.</u>

|                         | ✓ Following Print Sha            |
|-------------------------|----------------------------------|
| Basic Information       | Options (?                       |
|                         | O Don't Follow                   |
| Reference Number        | O Follow on Newsfeed             |
| 0000369978              | Follow and receive Notifications |
| Owner Organization      | Follow and receive Addendum      |
| City of Cedar Park      |                                  |
| Solicitation Number     | Cancel                           |
| 11-05-225-JS-190        | Eurosoupe maintenance cervices   |
| Source ID               |                                  |
| PU.AG.USA.1921.C9059976 | (                                |

### Next: Please review and download all documents and addendum.

| 2025-00 <b>0-0</b> 000 - [Title of | f the bid goe | es here]                                                                                 |        | Place But Day | ₩<br>Winioad Page | :=<br>Notes |
|------------------------------------|---------------|------------------------------------------------------------------------------------------|--------|---------------|-------------------|-------------|
| Time Left to Bid<br>28d 03h 24m    | 0             | Vendors must download at least one cocument in order to be considered a document holder. |        |               |                   |             |
| Notice                             |               |                                                                                          |        |               |                   |             |
| Categories                         |               | Documents                                                                                |        |               |                   |             |
| Documents                          | 2             | Addendum No. 1                                                                           |        |               |                   |             |
| Document Request List              | 0             | File                                                                                     | Size   | Uploaded Da   | te                |             |
| Audit                              |               | Item's and Conditions.pdf                                                                | 63 Ku  | 12/12/2024 1  | 1:35 AM EST       | 8           |
|                                    |               | Original Solicitation                                                                    |        |               |                   |             |
|                                    |               | File                                                                                     | Size   | Uploaded Da   | te                |             |
|                                    |               | Si Code of Ethics.pdf                                                                    | 495 Kb | 02/13/201B 1  | 0:35 AM ES        |             |
|                                    |               | I T&C's.pdf                                                                              | 101 Kb | 02/16/20181   | 0:17 AM EST       |             |
|                                    |               | As-                                                                                      |        |               |                   |             |

Now to Place a Bid: Select "Place Bid" at the top right of the blue bar.

| bidnet direct.                     | SOUCTATIONS    | CONTINACTS REPORTS INVESTIGATIONS ORGANIZATIONS                                                                                                    |         | 0 1                     |
|------------------------------------|----------------|----------------------------------------------------------------------------------------------------|---------|-------------------------|
| 2025-000-0000 - (Title (           | of the bid goe | s here)                                                                                                    | C       | A ± Ξ                   |
| reelatis de<br>28a 03h 22m         | ۲              |                                                                                                    | Fal     | low Prot Share -        |
| liotor<br>Cetegories               |                | Western must deveload at least one document in order to be considered a dacament holder                                                                                                    |         |                         |
| Documents<br>Document Request List | 8              | Documents                                                                                                    |         |                         |
| Audit                              |                | Addendum No. 1                                                                                                    |         |                         |
|                                    |                | The                                                                                                    | Stat    | Uploaded Date           |
|                                    |                | Carron, and Carolitizers, puff                                                                                                    | 81 Kb.  | 10/12/2010 11:35 AM EST |
|                                    |                | Original Solicitation                                                                                                    |         |                         |
|                                    |                | The                                                                                                    | Size    | Uploaded Date           |
|                                    |                | Code of Ethics and                                                                                                    | 415 (3) | 32/12/2019 10:35 AM BIE |
|                                    |                | Children Children Chi | 121-05  | 10/16/3016 10:17 AM 857 |

## The Place a Bid window appears. Select "Place a new Bid" and select "Continue."

| bidnet direct.                     | SOLICITATIONS | CONTRACTS   | REPORTS PARTICIPATING ORGANIZATIONS                     |       | 0 -                           |
|------------------------------------|---------------|-------------|---------------------------------------------------------|-------|-------------------------------|
| 2025-000-0000 - [Title of          |               |             |                                                         |       | Place Bid Download Page Notes |
| Time Left to Bid<br>28 d 03 h 21 m |               |             | Place a Bid                                             | Foll  | ow Print Share -              |
| Notice                             |               |             | 2025-000-0000 - [Title of the bid goes here]            |       |                               |
|                                    |               | (i) Vende   | Closing Date: 01/09/2025 03:00 PM EST                   |       |                               |
| Documents                          | 2             |             |                                                         |       |                               |
| Document Request List              |               | Docum       | Please select the desired action and click on Continue. |       |                               |
| Δudit                              |               |             | Place a new Bid                                         |       |                               |
|                                    |               | Addendur    | O Place a No Bid                                        |       |                               |
|                                    |               | File        |                                                         |       | Uploaded Date                 |
|                                    |               | Terms and   | Cancel                                                  | 83 Kb | 12/12/2024 11:35 AM EST       |
|                                    |               |             |                                                         |       |                               |
|                                    |               | Original So | licitation                                              |       |                               |
|                                    |               | File        |                                                         |       | Uploaded Date                 |
|                                    |               | Code of Eth | ics.pdf                                                 |       | 02/13/2018 10:35 AM EST       |
|                                    |               |             |                                                         |       | 02/16/2010 10:17 AM FOT       |
|                                    |               |             |                                                         |       | 02/16/2018 10:17 AM EST       |

Creating a Bid is done in 3 steps (Proposal, Submission, and Confirmation). The steps below will outline when to upload documents, pricing, and/or a spreadsheet with line items. A red "Bid Not Submitted" status will appear at the top of your screen, in the blue bar, until the time your bid is successfully submitted.

Step 1: PROPOSAL (How to attach documents to submit) Drag and drop or browse your computer for files to upload. Once your files are uploaded, select "Next" at the bottom right corner.

20

| 25-000-0000 - [` | Title of the bid goes here]                   |       |                                                   | Status Cl<br>BID NOT SUBMITTED 0 | osing Date<br>1/09/2025 03:00 PM EST | Time Left to Bid 28 d 02 h 57 m ③ |
|------------------|-----------------------------------------------|-------|---------------------------------------------------|----------------------------------|--------------------------------------|-----------------------------------|
|                  | Documents Pricing                             |       |                                                   |                                  |                                      |                                   |
|                  | Bid Documents - Bid Documents                 |       |                                                   |                                  | ^                                    |                                   |
|                  | Documents defining the proposal               |       |                                                   |                                  |                                      |                                   |
|                  | 0                                             |       | ŧ.zip                                             |                                  |                                      |                                   |
|                  | Drag & Drop<br>or <u>browse for your file</u> |       | Drag & Drop<br>or <u>browse for your zip file</u> |                                  |                                      |                                   |
|                  | Collepse All   Expand All                     |       |                                                   |                                  |                                      |                                   |
|                  | File                                          | Size  | Uploaded Date                                     | Processing Status                | 1                                    |                                   |
|                  | Bid Documents.pdf                             | 33 Kb | 12/12/2024 12:02 PM EST                           | COMPLETED                        | :                                    |                                   |
|                  |                                               |       |                                                   | @ Cancel                         | Save & Quit                          | D                                 |

#### How to add pricing information

The Create Bid Screen will walk you through how to enter pricing, if any, based on each specific bid.

<u>Pricing will be asked to be submitted in ONE of the following ways:</u>

- 1. To be included as part of the documents that you upload within your proposal
- 2. To be entered as a lump sum
- 3. To be submitted via line-item bidding

You will be walked through the exact pricing submission process that was chosen for the bid.

Examples of each pricing submission process is listed below.

Pricing Option 1 (as part of the documents that you upload within your proposal) If this option was chosen, you will simply select "Next."

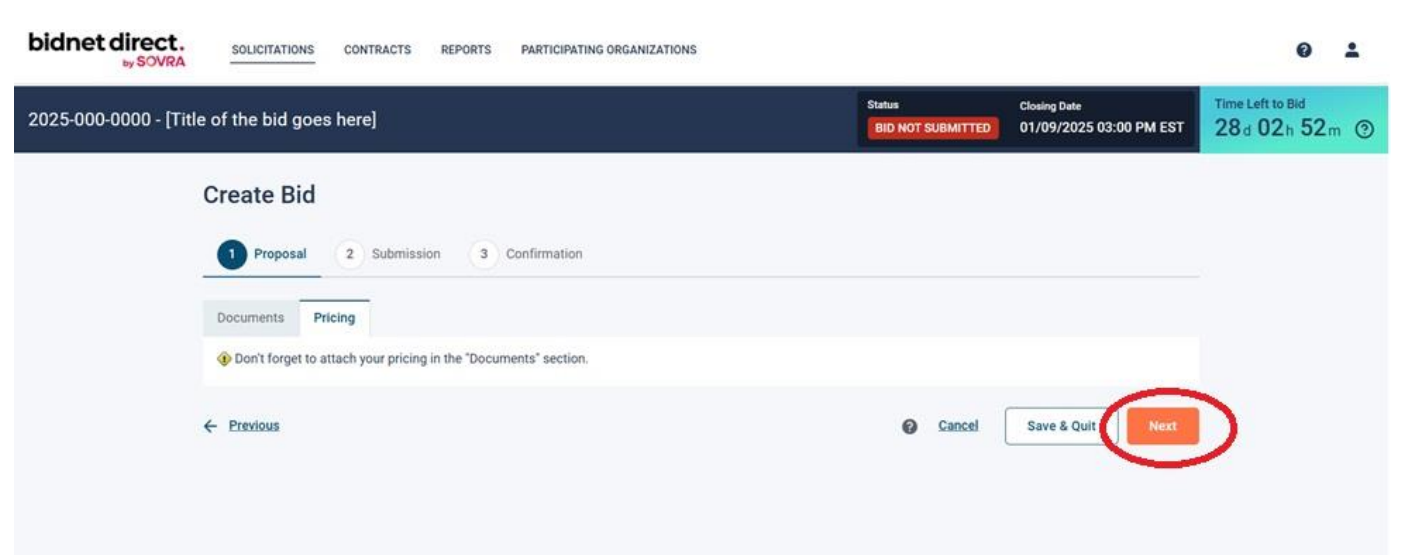

## Pricing Option 2 (Pricing entered as a Lump Sum)

If this option was chosen, you will enter the "Total Bid Price" in the box and select "Next."

| RFP123 - Construction Project                                            | Status<br>BID NOT SUBMITTED | Closing Date<br>12/01/2022 03:00 PM EST | Time Left to Bid<br>40d 22h 22m |
|--------------------------------------------------------------------------|-----------------------------|-----------------------------------------|---------------------------------|
| Create Bid                                                               |                             |                                         |                                 |
| 1 Proposal 2 Submission 3 Confirmation                                   |                             |                                         |                                 |
| Documents Pricing                                                        |                             |                                         |                                 |
| Total Bid Price*         Corresponds to the base price, excluding taxes. |                             |                                         |                                 |
| ← <u>Previous</u>                                                        |                             | Cancel Save &                           | Quit                            |

## Pricing Option 3 (Pricing entered via line-item)

If this option was chosen, a template will appear for to download. Select "Download Template"

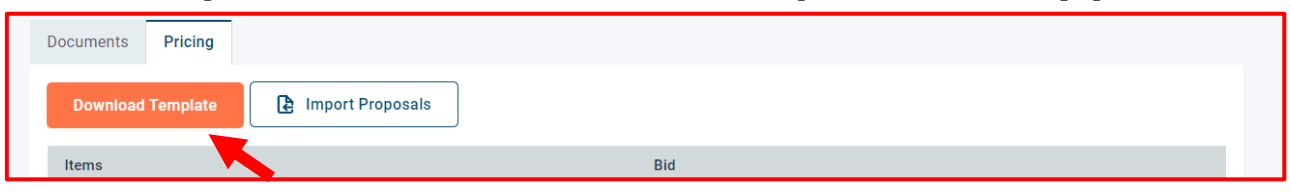

## Fill in your pricing and add any comments (if allowed)

|   | В     | С           | D                | Е        | F       | G       | Н          |
|---|-------|-------------|------------------|----------|---------|---------|------------|
| 1 | Code  | Description | UOM              | Quantity | Price * | Comment | Total Cost |
| 2 | J1343 | Painting    | Square Foot/Feet | 100      | 25.25   |         | 2525       |
| 3 | P1234 | Flooring    | Roll             | 250      | 21.34   |         | 5335       |
| 4 | R222  | Lighting    | Unit             | 20       | 45.2    |         | 904        |
| 5 |       |             |                  |          |         |         |            |

Upload the file by selecting <mark>"Import Proposals".</mark> Once it is Imported/Uploaded, select "Next."

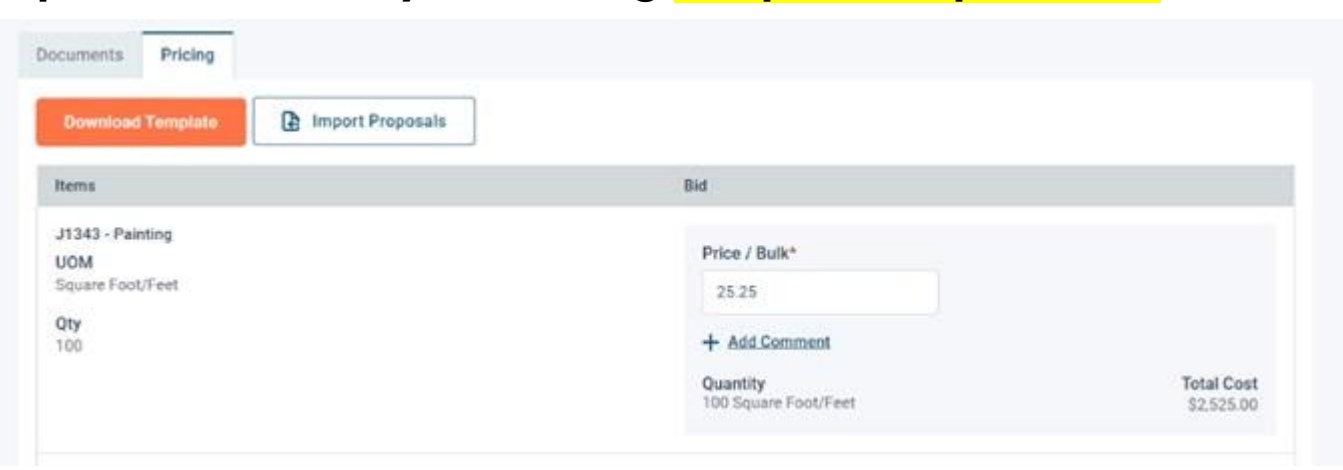

### Step 2: SUBMISSION

Select "Yes" or "No" to notate if your bid contains any exceptions. You will be asked to enter your password again Select "Submit Bid"

| 025-000-0000 - [Title of the | bid goes here]                                                                                                    |                                                                                                    | Status<br>BID N                                                                                | ot submitted                                                      | Closing Date<br>01/09/2025 03:00 PM EST      | Time Left to Bid |  |
|------------------------------|----------------------------------------------------------------------------------------------------|----------------------------------------------------------------------------------------------------|------------------------------------------------------------------------------------------------|-------------------------------------------------------------------|----------------------------------------------|------------------|--|
|                              | Create Bid                                                                                                    |                                                                                                    |                                                                                                |                                                                   |                                              |                  |  |
|                              | Proposal 2 Submission                                                                                                    | 3 Confirmation                                                                                                    |                                                                                                |                                                                   |                                              |                  |  |
|                              | Exceptions<br>Does this bid contain exceptions?<br>No<br>Yes                                                                                                    |                                                                                                    |                                                                                                |                                                                   |                                              |                  |  |
|                              | Bidder Compliance & Authentica<br>The Bidder agrees to submit this response el<br>documentation has been completed. Bidder to<br>to possess actual authority to bind Bidder to<br>foregoing is true and correct. | ation<br>ectronically and agrees that his/her submission is valid, au<br>epresents and warrants that the person submitting this re-<br>each and every term, condition, article and obligation of th | thorized, and binding; and co<br>sponse is an authorized agen<br>is response and any resulting | ertifies that all re<br>t who has fulfille<br>g contract. I decla | quired<br>d all requirements<br>ire that the |                  |  |
|                              | Our records show that you have not re<br>addendums related to this solicitation<br>Bid Submitted By (Full Name)* For secur<br>bright@brightpaving.com                                                            | ead all documents and addendums pertaining to this solici<br>a as lack of doing so may render your bid non-compliant.<br>rity reasons please re-enter your password                                 | tation. Please make sure you                                                                   | have read all doc                                                 | uments and                                   |                  |  |
|                              | ← Previous                                                                                                    |                                                                                                    | Cancel                                                                                         | Save & Quit                                                       | Submit Bid                                   |                  |  |

## A Pop-up window will appear asking if you want to proceed with your submission. Select "Yes"

| 2025-000-0000 - [Title of the bid goe                                                                                                    | s here]                                                                                                    |                           |                     | 5 03:00 PM EST                                                                                      | Time Left to Bid                         |           |
|----------------------------------------------------------------------------------------------------|----------------------------------------------------------------------------------------------------|---------------------------|---------------------|----------------------------------------------------------------------------------------------------|------------------------------------------|-----------|
| <ul> <li>Yes</li> <li>Bidder Compliance &amp; Auth</li> <li>The Bidder agrees to submit this redocumentation has been completed requirements to possess actual aut that the foregoing is true and correct</li> <li>Our records show that you is addendums related to this is</li> <li>Bid Submitted By (Full Name)*</li> <li>bright@brightpaving.com</li> </ul> | entication<br>Bid Submission Confirmation<br>Submission will make the bid active and submit it to<br>you want to proceed? | the solicitation owner. A | xre you sure<br>Yes | ertifies that all requi<br>nt who has fulfilled a<br>nd any resulting cont<br>u have read all docun | red<br>I<br>ract. I declare<br>nents and |           |
| ← <u>Previous</u>                                                                                                    |                                                                                                    |                           |                     | Save & Quit                                                                                         |                                          |           |
|                                                                                                    |                                                                                                    |                           |                     |                                                                                                    | SOV                                      | <b>RA</b> |

#### Step 3: CONFIRMATION

This will include your Confirmation Number and an option to download a PDF version of the confirmation.

Your Status will now change to a green "BID SUBMITTED."

It will also let you know how long you have to withdraw and/or modify your bid before the closing time.

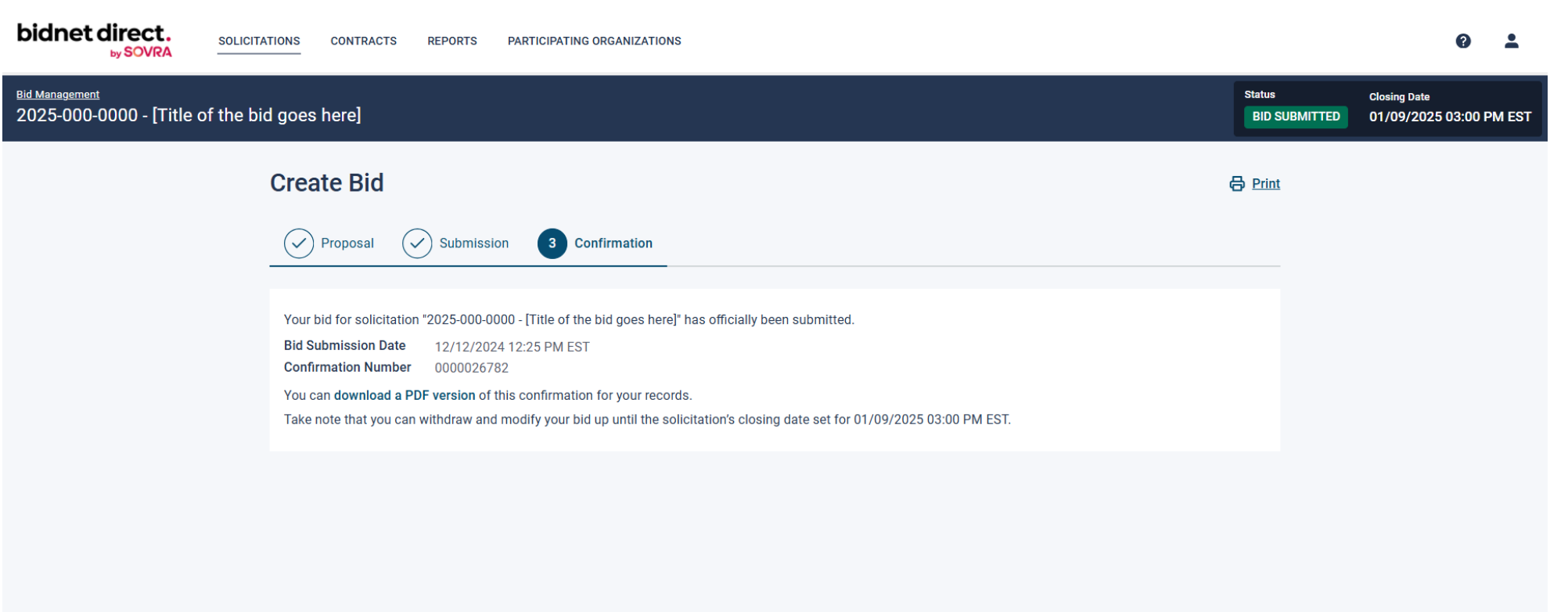